## Installing/Uninstalling Client-Side Password Reset Components Through a Group Policy (GPO)

- 1. Open "Group Policy Management" (this can be found from the Start Menu under "Administrative tools")
- 2. Select the Domain or the OU on which you wish to set the group policy (or GPO).
- 3. Right Click on the domain or OU and select "Create a GPO in this domain, and Link it here..."

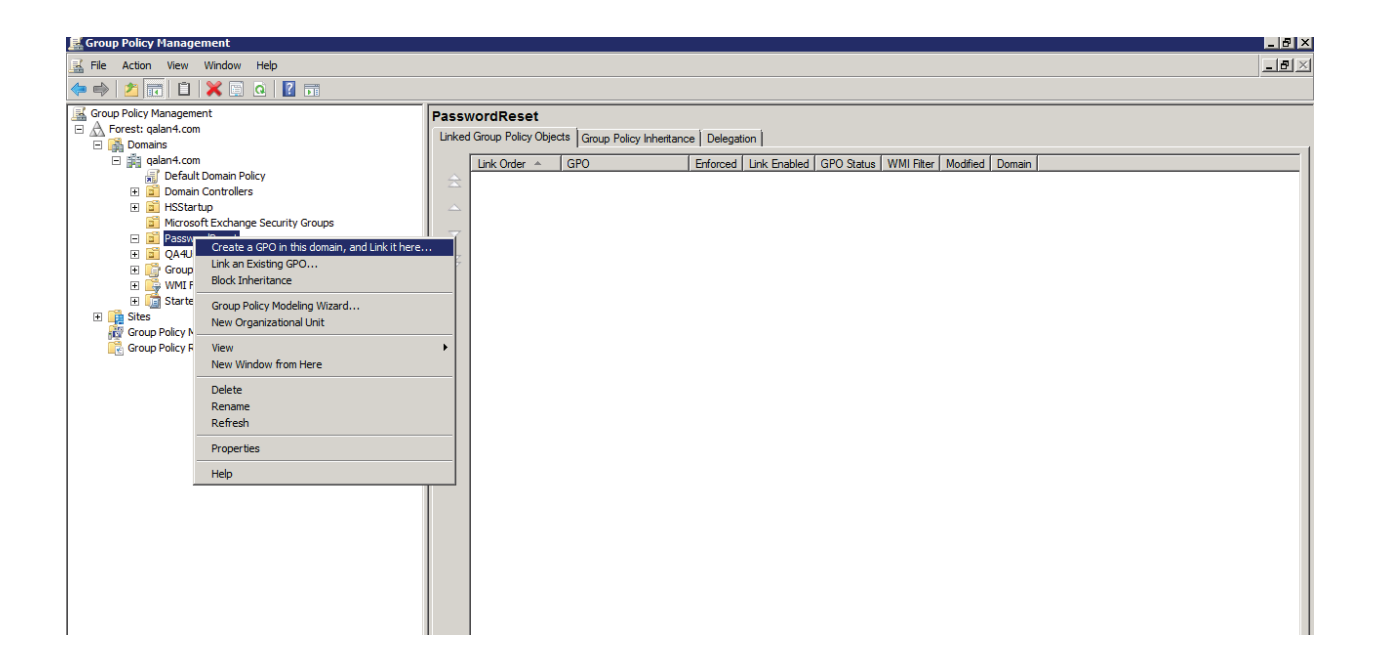

4. On the New GPO form, enter a name for the GPO you wish to create and click the **OK** button.

| New GPO                | ×         |
|------------------------|-----------|
| Name:                  |           |
| HSStartUpInstallScript |           |
| Source Starter GPO:    |           |
| (none)                 |           |
|                        | OK Cancel |

5. Right click on the newly created GPO and click Edit. This will display the Group Policy Editor.

| 🔜 Group Policy Management                                                                                                    |                                                                                                    |
|----------------------------------------------------------------------------------------------------|----------------------------------------------------------------------------------------------------|
| 😹 File Action View Window Help                                                                                                    |                                                                                                    |
| 🗇 🔿 🗾 💥 🖻 🗾 🖬                                                                                                    |                                                                                                    |
| Image: Second Policy Management       Image: Second Policy Management       Imagement       Imagement< | HSStartUpInstallScript Scope Details Settings Delegation Unks Unks Display links in this location: qalan4.com The following alses. domains, and OUs are linked to this GPO: Location  The following alses. domains, and OUs are linked to this GPO: Location  Yes galan4.com/PasswordReset |
|                                                                                                    | Security Filtering The settings in this GPO can only apply to the following groups, users, and computers:          Name ^           S& Authenticated Users                                                                                                    |

6. Expand "Windows Settings" under "Computer Configuration" and select "Scripts (Startup/ Shutdown)"

| Group Policy Management Editor                                                                                                    |                                         |        | _ 8 × |
|----------------------------------------------------------------------------------------------------|-----------------------------------------|--------|-------|
| File Action View Help                                                                                                    |                                         |        |       |
| 🗇 🔿 🔰 📷 🗟 🛛 🖬                                                                                                    |                                         |        |       |
| HSStartLpinstallScrpt (HSQA4AD01.QALAN4.COM) HSStartLpinstallScrpt (HSQA4AD01.QALAN4.COM) HSSTart Settings HSSTartSettings HSSTartSettings HSS | Select an item to view its description. | n)<br> |       |

7. With "Scripts" highlighted, double-click on "Startup" from the right pane. This will display the "Startup Properties" window.

| tartup Properties                                                 |                    |                  | ? ×    |
|-------------------------------------------------------------------|--------------------|------------------|--------|
| Scripts PowerShell Scripts                                        |                    |                  |        |
| Startup Scripts                                                   | for HSStartUpIns   | tallScript       |        |
| Name                                                              | Parameters         |                  |        |
|                                                                   |                    |                  | Up     |
|                                                                   |                    |                  | Down   |
|                                                                   |                    |                  |        |
|                                                                   |                    |                  | Add    |
|                                                                   |                    |                  | Edit   |
|                                                                   |                    |                  | Remove |
| To view the script files store<br>the button below.<br>Show Files | ed in this Group P | olicy Object, pr | ess    |
|                                                                   | ОК                 | Cancel           | Apply  |

8. On this window, we will add the script file that will be run by the GPO. Click on the **Show Files** button and copy the "**PasswordResetInstallation.vbs**" or "**PasswordResetUnInstallation.vbs**" script into the window that appears and close the window

**NOTE:** The scripts are deployed by the password reset installer under the **[INSTALL PATH]\ HSPwdReset\ HSPasswdRst**\ folder and are also copied to a shared network location. If the shared network location of the HSPasswdRst folder is changed, script files will need to be modified.

To do this, open the "**PasswordResetInstallation.vbs**" or "**PasswordResetUnInstallation.vbs**" file in any text editor and replace the highlighted area in the following screenshot with the new UNC path. Be sure not to append the end of the path with a slash "\"

| 📕 PasswordResetInstallation - Notepad                                                                                                    |
|----------------------------------------------------------------------------------------------------|
| File Edit Format View Help                                                                                                    |
| Option Explicit<br>const HKEY_LOCAL_MACHINE = &H80000002<br>Dim svalue<br>Dim objwMIService, objItem, colItems<br>Dim strComputer, strList, strKeyPath, strValueName<br>dim OperatingSystem<br>Dim oReg<br>Dim fileLocation64Gina, fileLocation32Gina, fileLocationWin732, fileLocationWin764, fileLocationPass<br>Dim UNCPath |
| On Error Resume Next                                                                                                    |
| UNCPath = "\\HSQA4AD01\share\HSPasswdRst" 'Set UNCPath here [Network Share Folder]                                                                                                    |
| 'WScript.Echo "Getting User Name"<br>call GetUserName<br>'WScript.Echo "User Name retrieved."                                                                                                    |
| if (Instr(Version,5)>0) Then                                                                                                    |
| if (isxPRegistered =false) then<br>call CopyXP<br>End if<br>elseif (Version =6.1) then                                                                                                    |
| 'WScript.Echo "Version =6.1"<br>if(isWindows7Registered =false) then<br>call CopyWindows7<br>end if<br>elseif (Version = 6.0) then<br>if(isWindows7Registered =false) then<br>CopyWindows7<br>end if                                                                                                    |
| else                                                                                                    |
| Msgbox("Operating system not supported")                                                                                                    |
| end if                                                                                                    |
| 'Create web key value                                                                                                    |
| 'WScript.Echo "CreateWebKey called"                                                                                                    |
| if (isHDTCReset = false) then                                                                                                    |
|                                                                                                    |

- 9. With the script now stored in this GPO, click on Add button.
- 10. Click on the "Browse" button and select the "PasswordResetInstallation.vbs" or "PasswordResetUnInstallation.vbs" file

| Add a Script                    |    | ×      |
|---------------------------------|----|--------|
| Script Name:                    |    |        |
| Password Reset Installation.vbs |    | Browse |
| Script Parameters:              |    |        |
|                                 |    |        |
|                                 | ОК | Cancel |

Once completed, click **OK** on the "Add a Script" box and again for the Startup Properties box.

11. With the script added, we'll next set the administrative template to be used. From the Group Policy Object Editor, Select "Scripts" found under "Computer Configuration > Administrative Templates Policy Definition > System"

| 🗐 Group Policy Management Editor              |                                                                                |                                                                 |                |         | _ 8 × |
|-----------------------------------------------|--------------------------------------------------------------------------------|-----------------------------------------------------------------|----------------|---------|-------|
| File Action View Help                         |                                                                                |                                                                 |                |         |       |
| 🗢 🔿 🔁 📷 🖶 😰 🖬 🛛 🍸                             |                                                                                |                                                                 |                |         |       |
| HSStartUpInstallScript [HSQA4AD01.QALAN4.COM] | Scripts                                                                        |                                                                 |                |         |       |
| Computer Configuration                        |                                                                                |                                                                 |                |         |       |
| Policies                                      | Allow logon scripts when NetBIOS or                                            | Setting                                                         | State          | Comment |       |
| Software Settings                             | WINS is disabled                                                               | Allow logon scripts when NetBIOS or WINS is disabled            | Not configured | No      |       |
| Administrative Templates: Policy definitir    | Edit policy setting                                                            | Maximum wait time for Group Policy scripts                      | Not configured | No      |       |
| Control Panel                                 | Europolicy second                                                              | Run Windows PowerShell scripts first at computer startup, shutd | Not configured | No      |       |
| Network                                       | Requirements:                                                                  | E Run logon scripts synchronously                               | Enabled        | No      |       |
| Printers                                      | At least Windows Vista                                                         | E Run shutdown scripts visible                                  | Not configured | No      |       |
| 🖃 🧮 System                                    | Description:                                                                   | E Run startup scripts asynchronously                            | Not configured | No      |       |
| Credentials Delegation                        | This policy setting allows user logon                                          | E Run startup scripts visible                                   | Not configured | No      |       |
| Device Installation                           | forest_DNS suffixes are not configured                                         | E Run Windows PowerShell scripts first at user logon, logoff    | Not configured | No      |       |
| Disk NV Cache                                 | and NetBIOS or WINS is disabled. This                                          |                                                                 |                |         |       |
| Disk Quotas                                   | policy setting affects all user accounts                                       |                                                                 |                |         |       |
| Distributed COM                               | interactively logging on to the computer.                                      |                                                                 |                |         |       |
| Driver Installation                           | If you enable this policy setting, user                                        |                                                                 |                |         |       |
| Ellecustem                                    | logon scripts will run if NetBIOS or WINS                                      |                                                                 |                |         |       |
| E E E E E E E E E E E E E E E E E E E         | is disabled during cross-forest logons<br>without the DNS suffixes being       |                                                                 |                |         |       |
| F Group Policy                                | configured.                                                                    |                                                                 |                |         |       |
| 🗉 🦳 Internet Communication Manage             |                                                                                |                                                                 |                |         |       |
| ∃ ISCSI                                       | If you disable or do not configure this policy setting, no user account cross- |                                                                 |                |         |       |
| KDC                                           | forest, interactive logging will be able to                                    |                                                                 |                |         |       |
| Kerberos                                      | run logon scripts if NetBIOS or WINS is                                        |                                                                 |                |         |       |
| Locale Services                               | disabled and the DNS suffixes are not                                          |                                                                 |                |         |       |
| Cogon                                         | comgarea.                                                                      |                                                                 |                |         |       |
| 🕀 🔛 Net Logon                                 |                                                                                |                                                                 |                |         |       |
| Performance Control Panel                     |                                                                                |                                                                 |                |         |       |
| Power Management                              |                                                                                |                                                                 |                |         |       |
| Pemote Assistance                             |                                                                                |                                                                 |                |         |       |
| Bemote Procedure Call                         |                                                                                |                                                                 |                |         |       |
| Removable Storage Access                      |                                                                                |                                                                 |                |         |       |
| Scripts                                       |                                                                                |                                                                 |                |         |       |
| Server Manager                                |                                                                                |                                                                 |                |         |       |
| Shutdown Options                              |                                                                                |                                                                 |                |         |       |
| System Restore                                |                                                                                |                                                                 |                |         |       |
| Troubleshooting and Diagnostics               |                                                                                |                                                                 |                |         |       |
| Trusted Platform Module Service               |                                                                                |                                                                 |                |         |       |
| User Profiles                                 |                                                                                |                                                                 |                |         |       |
| Windows Hie Protection                        |                                                                                |                                                                 |                |         |       |
| Windows Time Service                          |                                                                                |                                                                 |                |         |       |
| Windows Components                            |                                                                                |                                                                 |                |         |       |
| All Settings                                  |                                                                                |                                                                 |                |         |       |
| Preferences                                   |                                                                                |                                                                 |                |         |       |
| 🖃 🕵 User Configuration                        |                                                                                |                                                                 |                |         |       |
| Policies                                      |                                                                                |                                                                 |                |         |       |
| Preferences                                   |                                                                                |                                                                 |                |         |       |
|                                               |                                                                                |                                                                 |                |         |       |
|                                               |                                                                                |                                                                 |                |         |       |
|                                               |                                                                                |                                                                 |                |         |       |
|                                               |                                                                                |                                                                 |                |         |       |
|                                               | 1                                                                              |                                                                 |                |         |       |

12. Within the right pane, double-click "Run logon scripts synchronously", select "Enabled", and click OK

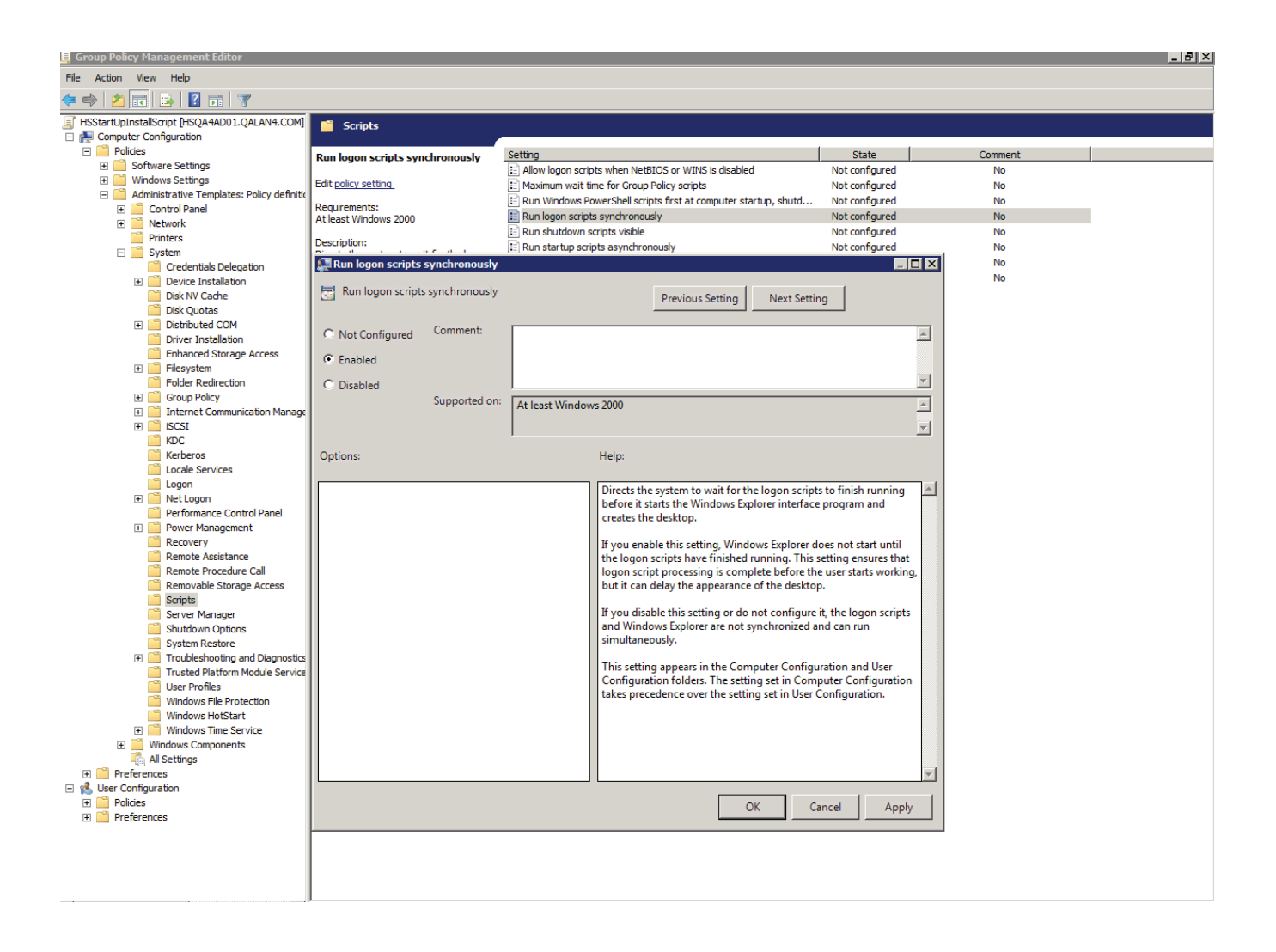

13. With scripts still selected, from the right pane, double-click "Maximum wait time for group policy scripts", select "Enabled", and click OK

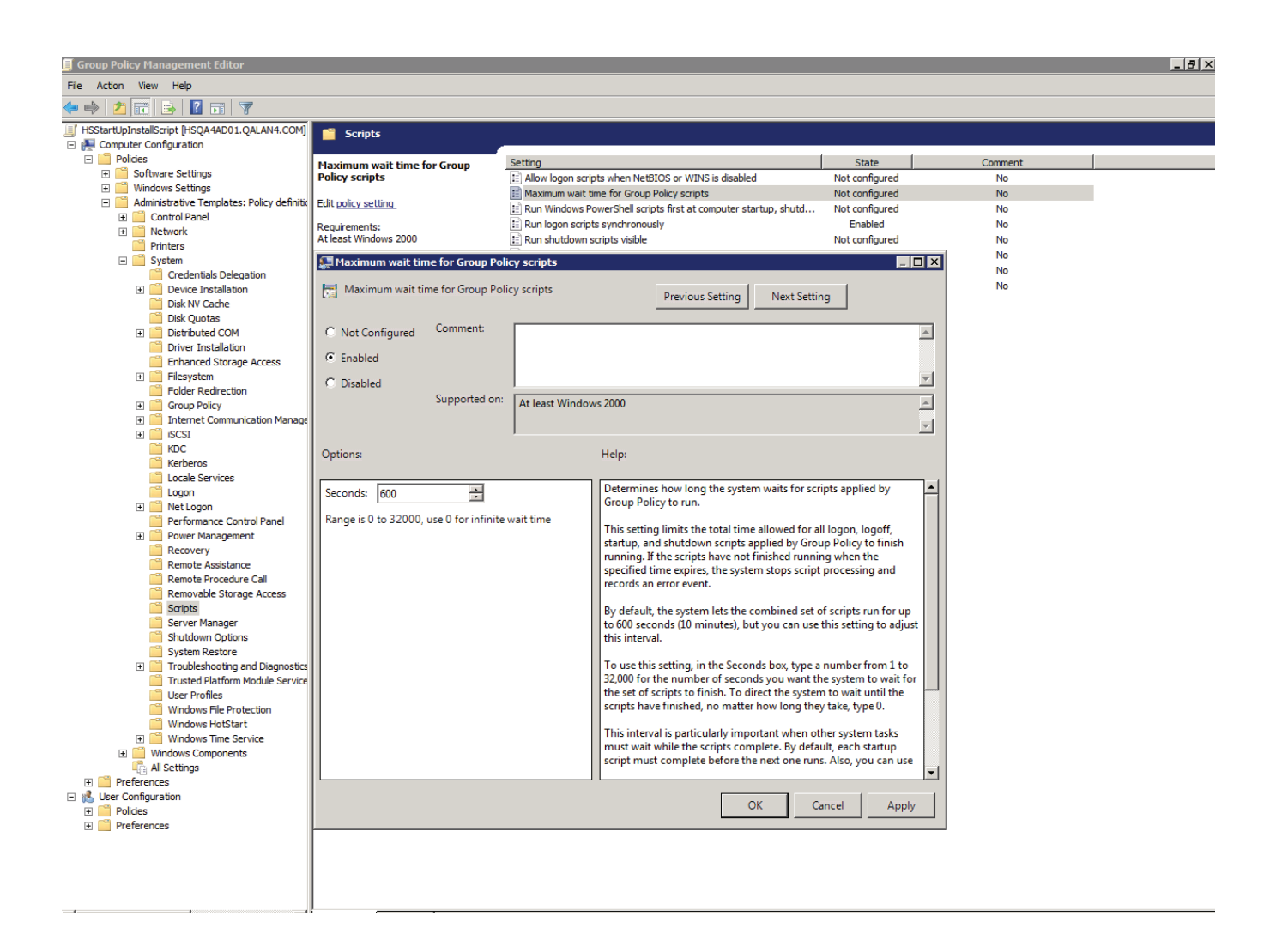

14. With "logon" selected in the left pane, double-click "Always wait for the network at computer startup and logon" within the right pane, select "Enabled", and click OK

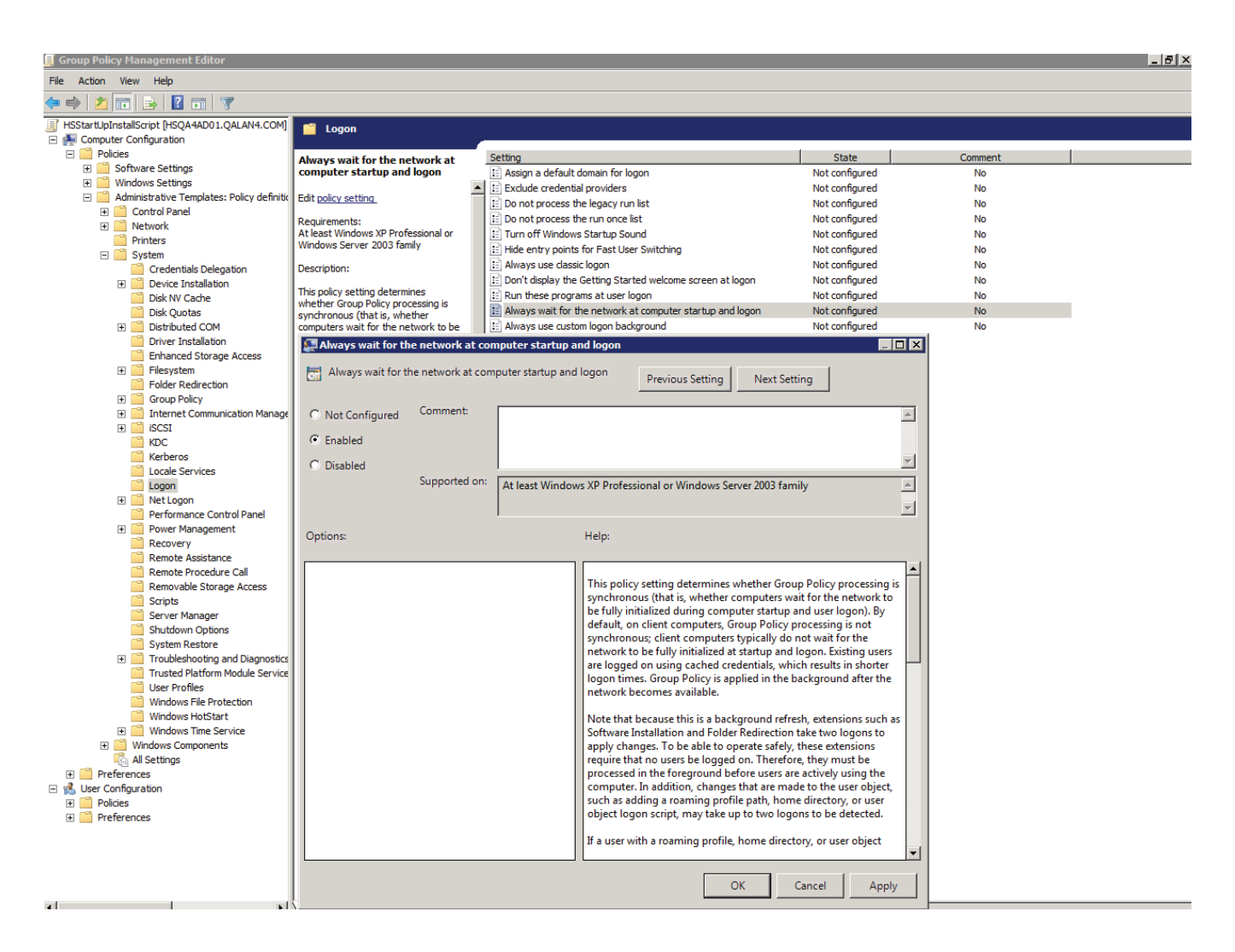

15. With "Group Policy" selected in the left pane, double-click on "Group Policy slow link detection" within the right pane, select "Enabled", and click OK

| 🧉 Group Policy Ma   | nagement Editor                        |                                         |                   |                                                                                                    |                         |          |   | _ 8 × |
|---------------------|----------------------------------------|-----------------------------------------|-------------------|----------------------------------------------------------------------------------------------------|-------------------------|----------|---|-------|
| File Action View    | Help                                   |                                         |                   |                                                                                                    |                         |          |   |       |
| 🗢 🔿   🚈 📊           |                                        |                                         |                   |                                                                                                    |                         |          |   |       |
| I HSStartUpInstallS | cript [HSQA4AD01.QALAN4.COM]           | Group Policy                            |                   |                                                                                                    |                         |          |   |       |
| 🖃 👰 Computer Cor    | nfiguration                            |                                         |                   |                                                                                                    |                         |          |   |       |
| Policies            | ava Cattinga                           | Group Policy slow link detection        | Setting           |                                                                                                    | State                   | Comment  |   |       |
| 🛨 🧾 Sortw           | are settings<br>ws Settings            | Education and the second                | Logging and tra   | acing                                                                                                    |                         |          |   |       |
| 🖂 🧮 Admin           | istrative Templates: Policy definitio  | Edit policy setting                     | Allow Cross-For   | rest User Policy and Roaming User Profiles                                                                                                    | Not configured          | No       |   |       |
| 🕀 🚞 Ci              | ontrol Panel                           | Requirements:                           | E Software Insta  | liation policy processing                                                                                                    | Not configured          | NO       |   |       |
| 🕀 🧰 Ne              | etwork                                 | At least windows 2000                   | EFS recovery p    | olicy processing                                                                                                    | Not configured          | No       |   |       |
| Pr                  | inters                                 | Description:                            | Folder Redirect   | tion policy processing                                                                                                    | Not configured          | No       |   |       |
|                     | Credentials Delegation                 | Defines a slow connection for purposes  | - Internet Evelor | or Maintonanco policy processing                                                                                                    | Not configured          | No       |   |       |
| ± 🧰                 | Device Installation                    | E Group Policy slow link detection      |                   |                                                                                                    |                         | No       |   |       |
|                     | Disk NV Cache                          | FT Group Policy slow link detection     |                   |                                                                                                    |                         | No       |   |       |
| _                   | Disk Quotas                            |                                         |                   | Previous Setting Next Set                                                                                                    | ting                    | No       |   |       |
| ± _                 | Distributed COM                        | - Commont                               |                   |                                                                                                    |                         | NO<br>NO |   |       |
| -                   | Enhanced Storage Access                | C Not Configured Comment:               |                   |                                                                                                    | <u></u>                 | No       |   |       |
| ±                   | Filesystem                             | Enabled                                 |                   |                                                                                                    |                         | No       |   |       |
|                     | Folder Redirection                     | 0.00.00                                 |                   |                                                                                                    |                         | No       |   |       |
| ± 🗎                 | Group Policy                           | C Disabled                              |                   |                                                                                                    |                         | No       |   |       |
| ±                   | Internet Communication Manage          | Supported on:                           | At least Window   | ws 2000                                                                                                    | <u>*</u>                | No       | _ |       |
|                     | KDC                                    |                                         |                   |                                                                                                    | <b>v</b>                | No       |   |       |
|                     | Kerberos                               |                                         | ,                 |                                                                                                    |                         | No       |   |       |
|                     | Locale Services                        | Options:                                |                   | Help:                                                                                                    |                         | No       |   |       |
| _                   | Logon                                  |                                         |                   |                                                                                                    |                         | 1 No     |   |       |
| ± _                 | Net Logon<br>Performance Control Panel | Connection speed (Kbps): 500            | *                 | Defines a slow connection for purposes of a                                                                                                    | pplying and updating    | No       |   |       |
| ±                   | Power Management                       |                                         |                   | Group Folicy.                                                                                                    |                         | No       |   |       |
|                     | Recovery                               |                                         |                   | If the rate at which data is transferred from t                                                                                                    | he domain controller    | No       |   |       |
|                     | Remote Assistance                      | Enter 0 to disable slow link detection. |                   | providing a policy update to the computers                                                                                                    | in this group is slower | No       |   |       |
|                     | Remote Procedure Call                  |                                         |                   | connection to be slow.                                                                                                    | stem considers the      | No       |   |       |
| ~                   | Scripts                                |                                         |                   |                                                                                                    |                         | No       |   |       |
|                     | Server Manager                         |                                         |                   | The system's response to a slow policy conn                                                                                                    | ection varies among     | No       |   |       |
| <u> </u>            | Shutdown Options                       |                                         |                   | policies. The program implementing the policy program is a clow link. Also, the policy program is a standard state of the policy program in the policy program is a standard state of the policy program in the policy program is a standard state of the policy program in the policy program is a standard state of the policy program in the policy program is a standard state of the policy program in the policy program is a standard state of the policy program in the policy program is a standard state of the policy program in the policy program is a standard state of the policy program in the policy program is a standard state of the policy program in the policy program is a state of the policy program in the policy program in the policy program is a state of the policy program in the policy program in the poli | licy can specify the    | No       |   |       |
|                     | System Restore                         |                                         |                   | folder lets you override the programs' specif                                                                                                    | fied responses to slow  | No       |   |       |
| ÷                   | Troubleshooting and Diagnostics        |                                         |                   | links.                                                                                                    |                         | No       |   |       |
| -                   | User Profiles                          |                                         |                   | To use this setting, in the "Connection spee                                                                                                    | d" how type a decimal   | No       |   |       |
|                     | Windows File Protection                |                                         |                   | number between 0 and 4.294.967.200, indica                                                                                                    | ting a transfer rate in | No       |   |       |
|                     | Windows HotStart                       |                                         |                   | kilobits per second. Any connection slower t                                                                                                    | than this rate is       | No       |   |       |
|                     | Windows Time Service                   |                                         |                   | considered to be slow. If you type 0, all conr                                                                                                    | nections are            | No       |   |       |
| ± 🔤 🗤               | Indows Components                      |                                         |                   | considered to be fast.                                                                                                    |                         | No       |   |       |
| 🕀 🦳 Preference      | es                                     |                                         |                   | If you disable this setting or do not configur                                                                                                    | e it, the system uses   | No       |   |       |
| 🖃 💰 User Configur   | ation                                  |                                         |                   |                                                                                                    |                         | No       |   |       |
| 🕀 🧮 Policies        |                                        |                                         |                   |                                                                                                    |                         | No       |   |       |
| 🕀 📃 Preferenc       | es                                     |                                         |                   | OK                                                                                                    | Cancel Apply            | No       |   |       |
|                     |                                        |                                         | E Shortcuts prefe | erence extension policy processing                                                                                                    | Not configured          | No       |   |       |
|                     |                                        |                                         | E Start Menu pre  | ference extension policy processing                                                                                                    | Not configured          | No       |   |       |
|                     |                                        |                                         |                   | · ·· -                                                                                                    | -                       |          |   |       |
|                     |                                        |                                         |                   |                                                                                                    |                         |          |   |       |

Next, we will apply the policy to computer accounts. To simplify this, it is recommended that all computer accounts be placed in a single group.

16. Right-click the main GPO node and click on properties

| Group Policy Management Editor                                                                                                    |                                                                         |                                                                         |  |  |
|----------------------------------------------------------------------------------------------------|-------------------------------------------------------------------------|-------------------------------------------------------------------------|--|--|
| File Action View Help                                                                                                    |                                                                         |                                                                         |  |  |
| 🗢 🔿 🔲 📰 📄 📔 🖬                                                                                                    |                                                                         |                                                                         |  |  |
| ItSizartipictaliscit BioAdADD1 QALAN4.COM]       ItSizartipictaliscit BioAdADD1 QALAN4.COM]       ItSizartipictaliscit BioAdAD1 QALAN4.COM]       ItSizartipictaliscit BioAdAD1 QALAN4.COM]       ItSizartipictaliscit BioAdAD1 QALAN4.COM] </th <th>HSStartUpInstallScript [HSQA<br/>Select an item to view its description.</th> <th>ADD1.QALAH4.COH] Policy Name Computer Configuration Guere Configuration</th> <th></th> <th></th> | HSStartUpInstallScript [HSQA<br>Select an item to view its description. | ADD1.QALAH4.COH] Policy Name Computer Configuration Guere Configuration |  |  |
|                                                                                                    |                                                                         |                                                                         |  |  |

17. From the Security tab, add the computer accounts or the group(s) containing the computer accounts and grant them "Read" and "Apply Group Policy" permissions

| HSStartUpInstallScript [HSQA4AD01.Q/        | ALAN4.COM] Po | olicy Prop <mark>?</mark> 🗙 |
|---------------------------------------------|---------------|-----------------------------|
| General Links Security Comment              |               |                             |
| Group or user names:                        |               |                             |
| & SYSTEM                                    |               |                             |
| & Domain Admins (QALAN4\Domain Ad           | lmins)        |                             |
| & Enterprise Admins (QALAN4\Enterpris       | se Admins)    |                             |
| & ENTERPRISE DOMAIN CONTROLL                | ERS           |                             |
| 🝇 Installgroup (QALAN4\Installgroup)        |               |                             |
| 1                                           |               |                             |
|                                             | Add           | Remove                      |
| Permissions for Installgroup                | Allow         | Deny                        |
| Read                                        | $\checkmark$  |                             |
| Write                                       |               |                             |
| Create all child objects                    |               |                             |
| Delete all child objects                    |               |                             |
| Apply group policy                          |               |                             |
| For special permissions or advanced setting | gs, click     | Advanced                    |
| Advanced.                                   | _             |                             |
| Learn about access control and permission   | 15            |                             |
| ОК                                          | Cancel        | Apply                       |

18. Select Authenticated Users group and click **Remove** 

| HSStartUpInstallScript [HSQA4AD01.QAL                     | AN4.COM] Pol | icy Prop <b>?</b> 🗙 |
|-----------------------------------------------------------|--------------|---------------------|
| General Links Security Comment                            |              |                     |
| Group or user names:                                      |              |                     |
|                                                           |              |                     |
|                                                           |              |                     |
| & SYSTEM                                                  |              |                     |
| & Domain Admins (QALAN4\Domain Adm                        | ins)         |                     |
| Enterprise Admins (QALAN4\Enterprise                      | Admins)      |                     |
| J & ENTERPRISE DOMAIN CONTROLLE                           | RS           | <u> </u>            |
|                                                           | Add          | Remove              |
| Permissions for Authenticated Users                       | Allow        | Deny                |
| Full control                                              |              |                     |
| Read                                                      | $\checkmark$ |                     |
| Write                                                     |              |                     |
| Create all child objects                                  |              |                     |
| Delete all child objects                                  |              |                     |
| For special permissions or advanced settings<br>Advanced. | , click      | Advanced            |
| Learn about access control and permissions                |              |                     |
|                                                           |              |                     |
| ОК                                                        | Cancel       | Apply               |

19. Click **Apply** and close the windows including the GPO Editor

20. Now reboot all the client machines to execute the new GPO.

**Note:** Refer to <u>http://support.microsoft.com/kb/840669</u> for Windows XP Sp1 and Sp2.